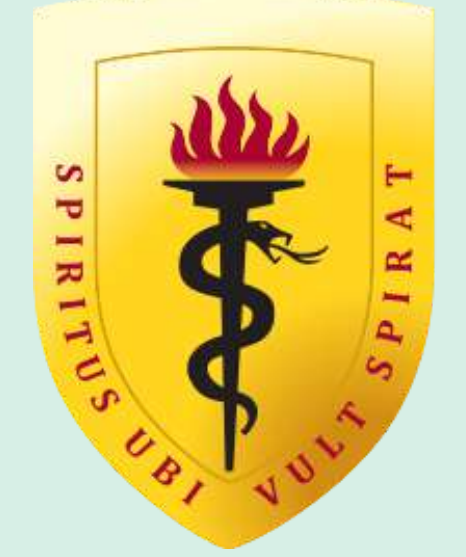

### **IVERSIDAD PERUANA CAYETANO HEREDIA** OFICINA UNIVERSITARIA DE ADMISIÓN, MATRÍCULA Y REGISTRO ACADÉMICO

# Proceso de postulación Pregrado

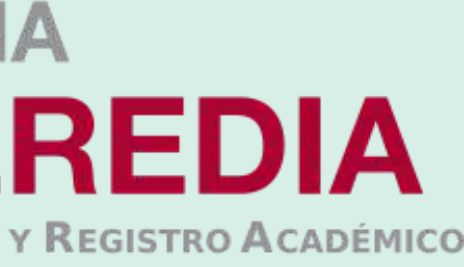

v. 21.06.23

# Regístrate:

- 01.- Para iniciar con tu proceso de inscripción primero deberás crear tu usuario y contraseña a través del portal de admisión en siguiente link https://postula.upch.edu.pe/
- 02.- Registrar los datos solicitados en la pantalla:
  - Tipo de documento, número de documento, apellidos y nombres (como se indica en su DNI), correo electrónico, teléfono celular, fecha de nacimiento y dirección.
  - Crear y confirmar una contraseña.
  - Luego de leer los términos y condiciones, marcar la casilla de "Acepto haber leído los términos y condiciones"
  - Finalmente dar clic en el botón "Registrar".

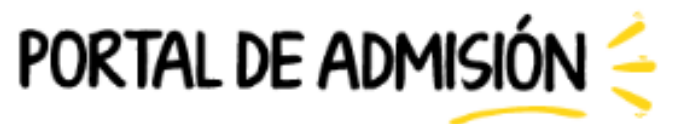

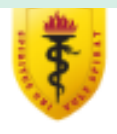

BIENVENIDOS AL NUEVO PORTAL DE ADMISIÓN DE LA UPCH. AQUÍ PODRÁS REALIZAR TU INSCRIPCIÓN PARA POSTULAR A NUESTRA CASA DE ESTUDIOS (PREGRADO, PRE CAYETANO Y POSGRADO).

| •       | Ya tengo cuenta             | Ingresa los datos del postulante |                                      |                                    |
|---------|-----------------------------|----------------------------------|--------------------------------------|------------------------------------|
|         | INGRESA AQUÍ                | TIPO DE I                        | DOCUMENTO *                          |                                    |
| <u></u> | ¿Olvidaste tu contraseña?   | Número                           | de documento *                       |                                    |
|         | INGRESA AQUÍ                | •                                | Primer Nombre *                      | Segundo Nombre                     |
| 0       | Seguro de renta estudiantil |                                  | Apellido Paterno *                   | Apellido Materno                   |
|         | INFORMATE AQUI              | $\succ$                          | Correo Electrónico *                 |                                    |
|         |                             | s.                               | Teléfono Celular *                   |                                    |
|         |                             |                                  | Fecha de nacimiento *                |                                    |
|         |                             | ۲                                | Dirección *                          |                                    |
|         |                             | ⋳                                | Contraseña. *                        |                                    |
|         |                             |                                  | Confirmar Contraseña                 | *                                  |
|         |                             |                                  | Acepto haber leído y<br>condiciones. | conocer los términos y             |
|         |                             |                                  | No soy un robot                      | reCAPTCHA<br>Privecided ' Términes |
|         |                             |                                  | REGISTRA                             | R                                  |

## Validar correo

01.- Luego del registrar tus datos, el sistema enviará un mensaje a su correo electrónico para validar el registro, debes dar click en "Activar". \*Revisar el spam.

02.- Se te dirigirá al portal de admisión

| Activación requerida > Recibidos × |                                                           |
|------------------------------------|-----------------------------------------------------------|
| Universidad Peruana Cayetano Here  | edia ofadrm.admision@oficinas-upch.pe <u>a trav</u>       |
|                                    | UPCH -                                                    |
|                                    |                                                           |
|                                    | Bienvenido!                                               |
|                                    | Debe activar su correo electoro todos nuestros servicios. |
|                                    |                                                           |
|                                    | Gracias por usar nuestra ap                               |
|                                    | Saludos,                                                  |
|                                    | UPCH - Portal de Admisión                                 |
|                                    | Si tiene problemas para hacer clic er                     |

dmision@oficinas-upch.pe a través de sendinblue.com

### UPCH - Portal de Admisión

### ienvenido!

ebe activar su correo electrónico antes de poder comenzar a usar dos nuestros servicios.

Activar racias por usar nuestra aplicación!

iene problemas para hacer clic en el botón "Activar", copiar y pegar la siguiente URL en su navegador web: https://postula.upch.edu.pe/activate/ 0uJs4D2vO8UVQJhdmoeHmG9N61nv0QcyDatE4VXyEubigo1ubAEiz5RJogEnSOdS

# Iniciar sesión

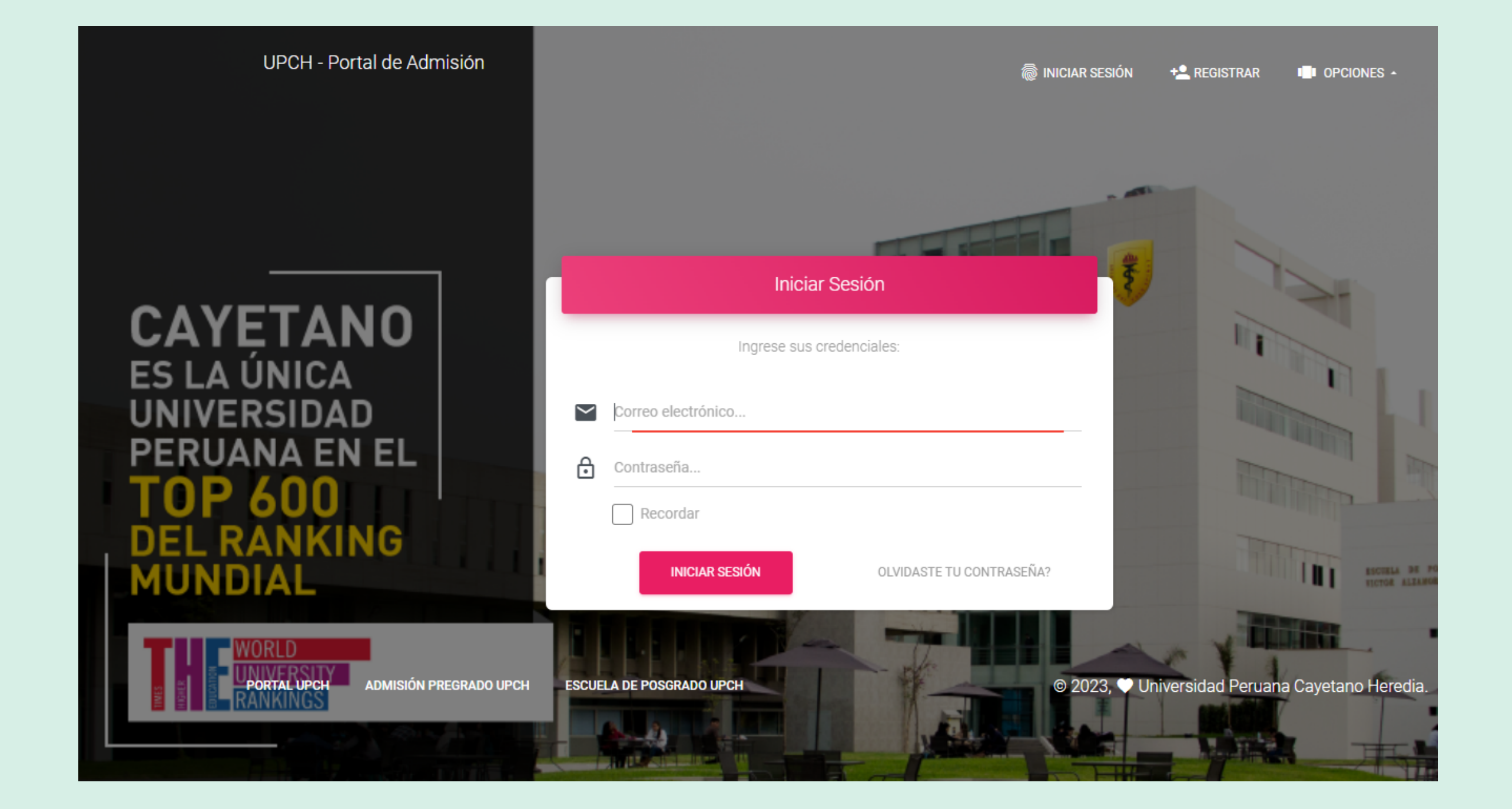

**Correo y contraseña:** Una vez que te encuentres en el portal deberás ingresar tus credenciales:

-Correo electrónico y contraseña previamente registrados.

Luego dar click en **"Iniciar sesión"** 

## Portal Postula

### Dentro del Portal, dar clic en la sección "Postula aquí".

01.-

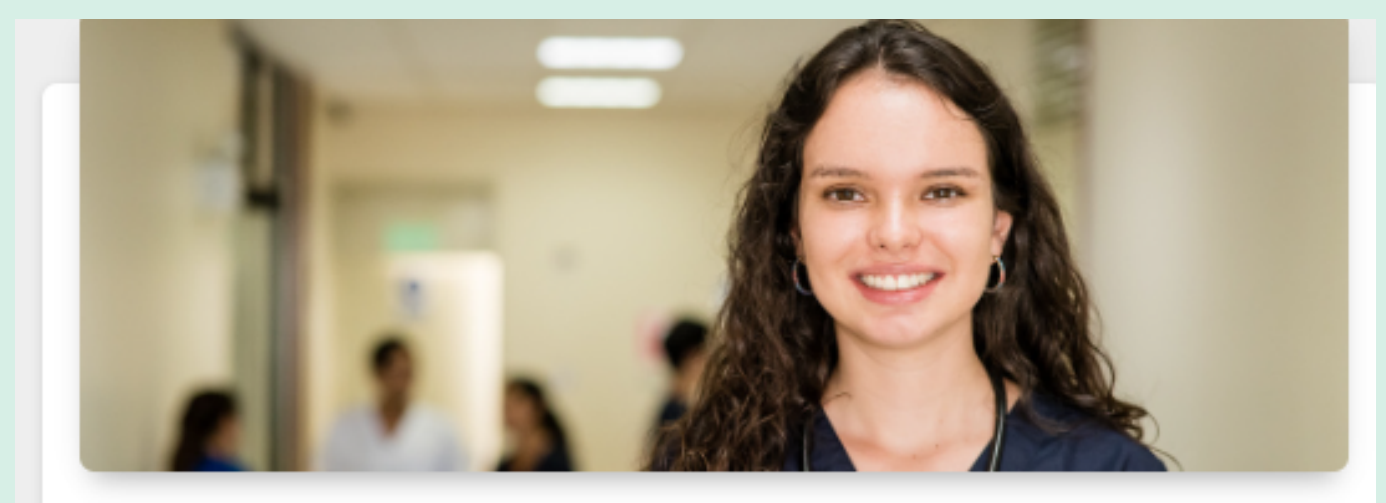

### PREGRADO UPCH

Cada una de nuestras carreras profesionales te ofrece una formación de primer nivel con planes de estudios coherentes con las necesidades del mercado laboral, destacados docentes, proyectos de investigación de alcance internacional y convenios de intercambio con instituciones líderes a nivel mundial.

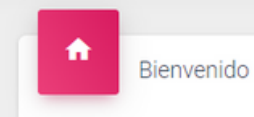

¡Bienvenido!

Peruana Cayetano Heredia.

posgrado y admisión.

- - · Realizar su inscripción en línea al RESIDENTADO MÉDICO.
  - Realizar su inscripción en línea al RESIDENTADO ODONTOLÓGICO.

02.-

### Luego ingresa a: **Pregrado UPCH**

El área de Admisión de la Oficina Universitaria de Admisión Matrícula y Registro Académico, dependiente del Vicerrectorado Académico es la instancia responsable de planificar, organizar y conducir los procesos de admisión a todas las carreras del pregrado en la Universidad Inscribe e identifica al postulante, elabora, administra y califica las diversas pruebas del proceso de admisión, así mismo publica y se responsabiliza por los resultados. Participa, en coordinación con las diversas facultades, en los procesos de admisión a los programas de Le damos la bienvenida al nuevo Portal de Admisión de la UPCH, mediante el cual usted podrá: • Realizar su pre o inscripción en línea a cualquiera de las carreras de pregrado que ofrece la universidad en sus distintas modalidades. Dar un seguimiento a su postulación y ver los resultados obtenidos en las evaluaciones que usted rinda. • Realizar su inscripción en línea a CENTRO DE ESTUDIOS PREUNIVERSITARIOS - PRE CAYETANO. Realizar su inscripción en línea a los programas que ofrece la ESCUELA DE POSGRADO. MIS POSTULACIONES POSTULA AQUÍ

# Seleccionar la carrera de interés

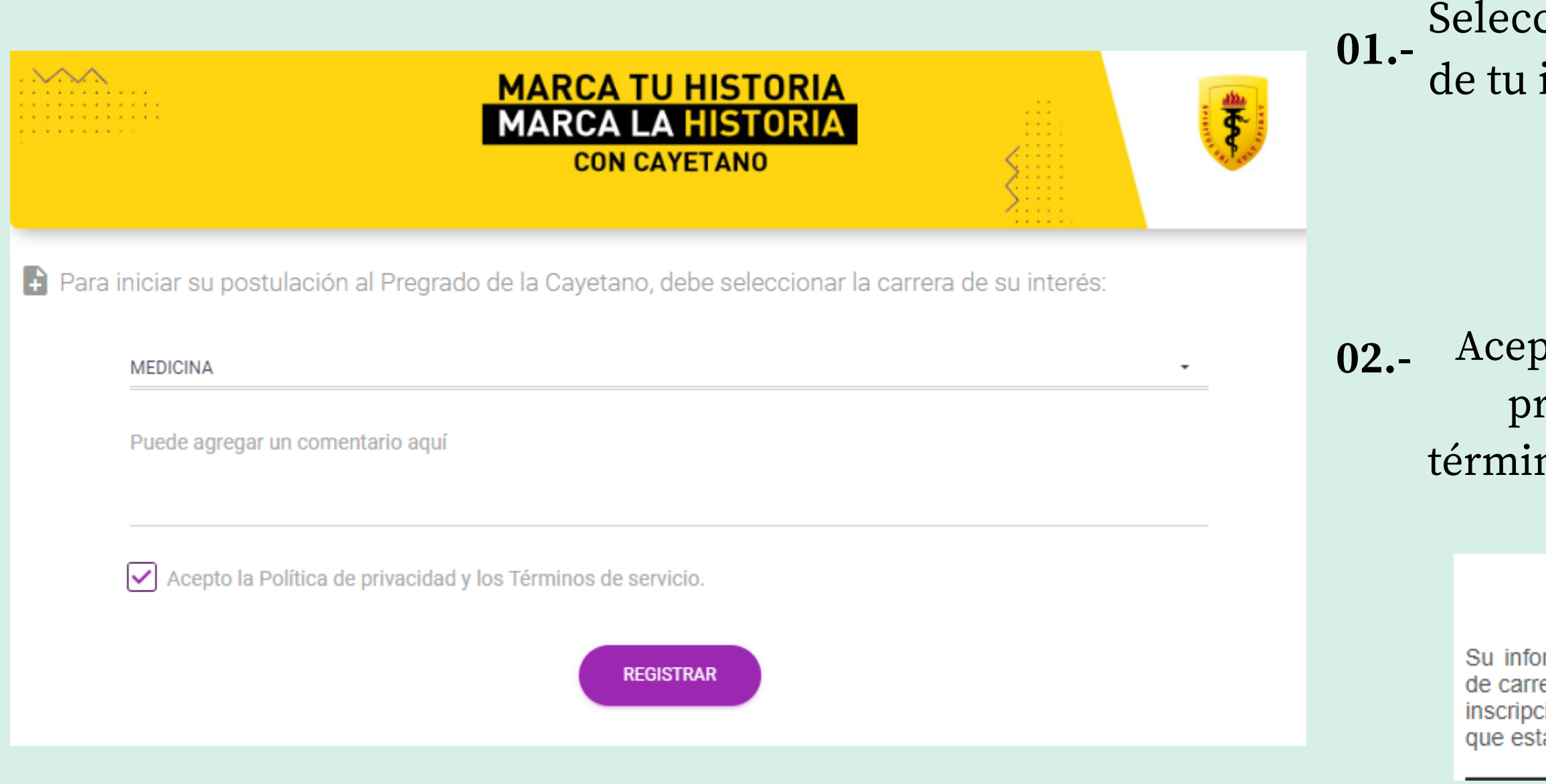

Una vez realizado tu registro, un asesor comercial se comunicará contigo para culminar tu inscripción

Seleccionar la carrera de tu interés.

Aceptar la política de privacidad y los términos y condiciones.

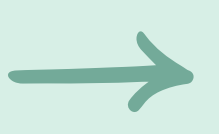

### 03.-Dar click en "Registrar"

## **Registro satisfactorio**

Su información ha sido registrada satisfactoriamente.Nuestros asesores de carrera se pondrá en contacto con usted para continuar su proceso de inscripción. El tiempo de espera podría variar en función a las personas que están en espera de su inscripción.

# Actualizar información

Registrada su postulación, deberá actualizar la información requerida:

01.- Información personal: Es importante que tus datos coincidan con los del DNI.

### Información académica:

- 02.- Aquí registrarás tus estudios.
- 03.- Documentos: Los documentos deben estar en los formatos solicitados.

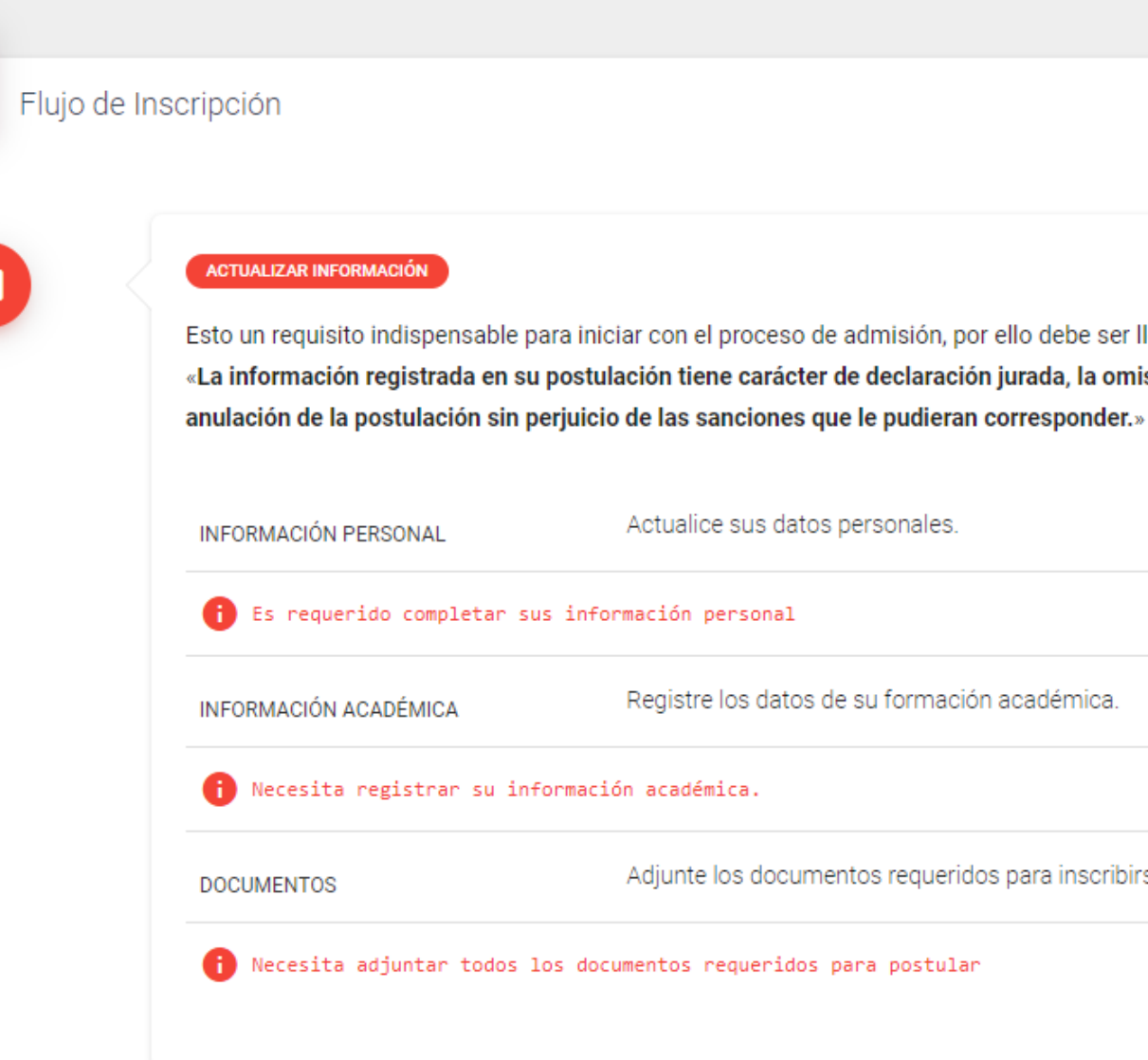

Esto un requisito indispensable para iniciar con el proceso de admisión, por ello debe ser llenado correctamente.

«La información registrada en su postulación tiene carácter de declaración jurada, la omisión o falsedad de la misma procederá a la

| is datos personales.                    | ACTUALIZAR |
|-----------------------------------------|------------|
| onal                                    |            |
| datos de su formación académica.        | ACTUALIZAR |
|                                         |            |
| documentos requeridos para inscribirse. | ACTUALIZAR |
| eridos para postular                    |            |
|                                         |            |

# Confirmar información y documentos

### ACTUALIZAR INFORMACIÓN

Esto un requisito indispensable para iniciar con el proceso de admisión, por ello debe ser llenado correctamente. «La información registrada en su postulación tiene carácter de declaración jurada, la omisión o falsedad de la misma procederá a la anulación de la postulación sin perjuicio de las sanciones que le pudieran corresponder.»

| VINFORMACIÓN PERSONAL | Actualice sus datos personales.                     | ACTUALIZAR |
|-----------------------|-----------------------------------------------------|------------|
| INFORMACIÓN ACADÉMICA | Registre los datos de su formación académica.       | ACTUALIZAR |
|                       | Adjunte los documentos requeridos para inscribirse. | ACTUALIZAR |

IMPORTANTE: Si sus datos ya fue registrados por completo, **debe** dar clic en el siguiente botón para proceder con la verificación de su información.

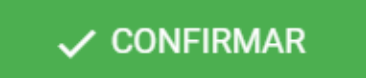

- 01.- Una vez que hayas completado tu información, las casillas se marcarán con un check verde.
- 02.- Posteriormente dar click en el botón "Confirmar"

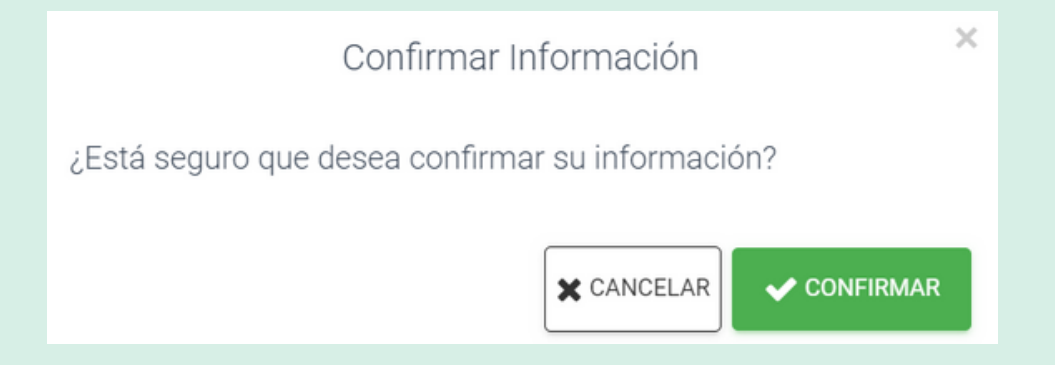

## Verificando información

- 01.- A continuación, podrás observar el estado "Verificando información".
- 02.- Deberás esperar que la oficina de admisión revise la información y documentación que registraste.

### VERIFICANDO INFORMACIÓN

Estamos verificando su información, le notificaremos por medio de correo electrónico si todo está correcto. Si usted envió su solicitud fuera de nuestro horario de atención al postulante, estaremos respondiendo el siguiente día hábil de atención (Horario de atención: Lunes a Viernes de 08:00 am a 05:45 pm y Sábados de 08:00 am a 12:45 pm). Muchas gracias.

## Correo de confirmación

La oficina de admisión revisará los documentos que registraste. En caso tengas observaciones, te llegará un correo para subsanarlas. Por otro lado, si tus documentos están en regla, te enviaremos un correo con el link de pago.

| Revisa tu información - 00156147 🔉 Recibidos × 🖨                                                                                                    | [ Universidad Peruana Caye para mí 👻 |
|----------------------------------------------------------------------------------------------------|--------------------------------------|
| Universidad Peruana Cayetano Heredia <walter.sanchez.m@upch.pe> 15:13 (hace 0 minutos) 🛧 🕤</walter.sanchez.m@upch.pe>                                |                                      |
| Estimado(a) postulante:<br>Para continuar con su inscripción, necesita corregir las siguientes observaciones:                                        |                                      |
| <ul> <li>El DNI del postulante se visualiza borroso y no se pueden corroborar los datos, deberá<br/>adjuntarlo nuevamente en formato PDF.</li> </ul> |                                      |
| Necesita ingresar al siguiente enlace (SECCIÓN DOCUMENTOS) cargar los documentos observados y luego dar clic en el botón CONFIRMAR:                  | Estimado pos                         |
| INGRESAR AQUÍ                                                                                                    | La informació                        |
| Datos de la postulación:                                                                                                    | encuentras h<br>ADMISIÓN-P           |
| Código de postulante: 001561                                                                                                    |                                      |
| Identificación:                                                                                                    |                                      |
| • Nombre:                                                                                                    |                                      |
| Proceso de Admision: 20232     Carrera: INGENIERÍA BIOMÉDICA                                                                                         |                                      |
| Modalidad: EXAMEN GENERAL DE ADMISIÓN                                                                                                    | Si tiene probl                       |
| • Convocatoria: 25/06/2023                                                                                                    | la siguiente L                       |
|                                                                                                    |                                      |

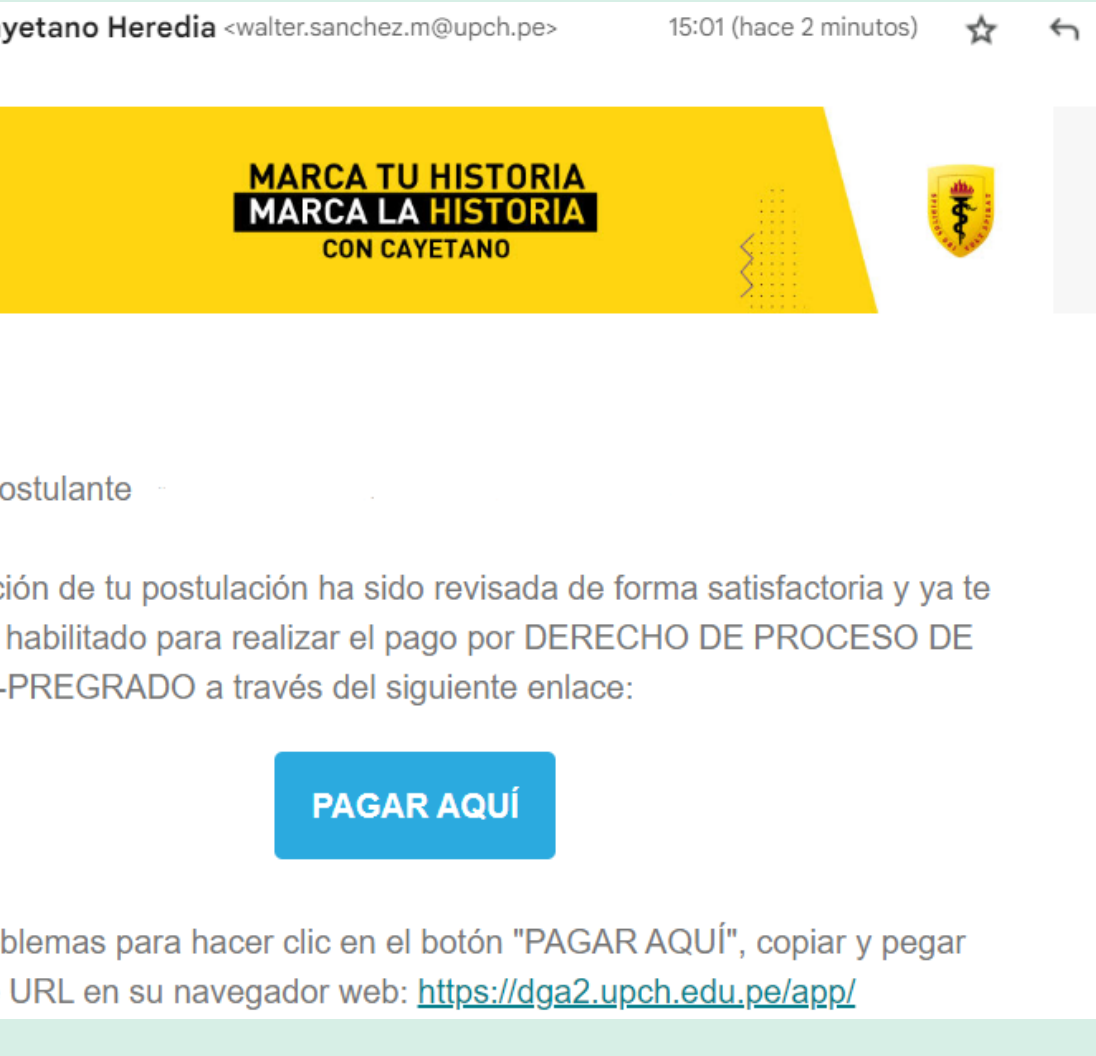

# Realizar Pago

| Total a pagar en nuevos soles *<br>2086.00                                                                                                    | Deseo Boleta/Factura *  |  |  |  |
|----------------------------------------------------------------------------------------------------|-------------------------|--|--|--|
| ESCOJA SU OPCION DE PAGO                                                                                                    | -Seleccionar-<br>Boleta |  |  |  |
| Si desea cancelar desde este formulario, solo escoja la opcion de pago de su preferencia                                                                                                    |                         |  |  |  |
| <ul> <li>DESEO CANCELAR CON TARJETA CRÉDITO/DÉBITO </li> <li>Image: Construction of the construction of the construction of t</li></ul> |                         |  |  |  |
| Leí y acepto términos y condiciones                                                                                                    |                         |  |  |  |
| Una vez que realizo el pago, verifique su estado de cuenta, si observa que ya le debitaron, por favor no intente otra vez,<br>solo espere el correo de confirmación<br>Si le debitaron y no le llego el correo después de 1 hora, por favor escribir a<br>cepu.matricula@oficinas-upch.pe<br>lizbet.anampa@upch.pe<br>daef.pensiones@oficinas-upch.pe                                                                                                    |                         |  |  |  |
| PAGAR                                                                                                    |                         |  |  |  |

Seleccionar el tipo de comprobante de pago: Factura o Boleta.

**FACTURA** 

Si escogiste esta opción, deberás primero comunicarte al correo señalado en el portal registrando los datos que se solicita. Cuando te confirmen la emisión de tu factura recién podrás efectuar el pago.

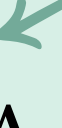

Si escogiste boleta, tendrás 2 opciones para realizar tu pago:

**BOLETA** 

-Cancelar con tarjeta de Crédito o Débito -Cancelar con un código en ventanilla de banco.

Leer y aceptar los términos y condiciones y dar click en "Pagar"

## Instructivo para el día de examen

Una vez realizado el pago, te enviaremos un correo confirmando tu inscripción, en el cual podrás visualizar el **"Instructivo de examen presencial"** allí se detallarán las indicaciones necesarias para rendir tu evaluación.

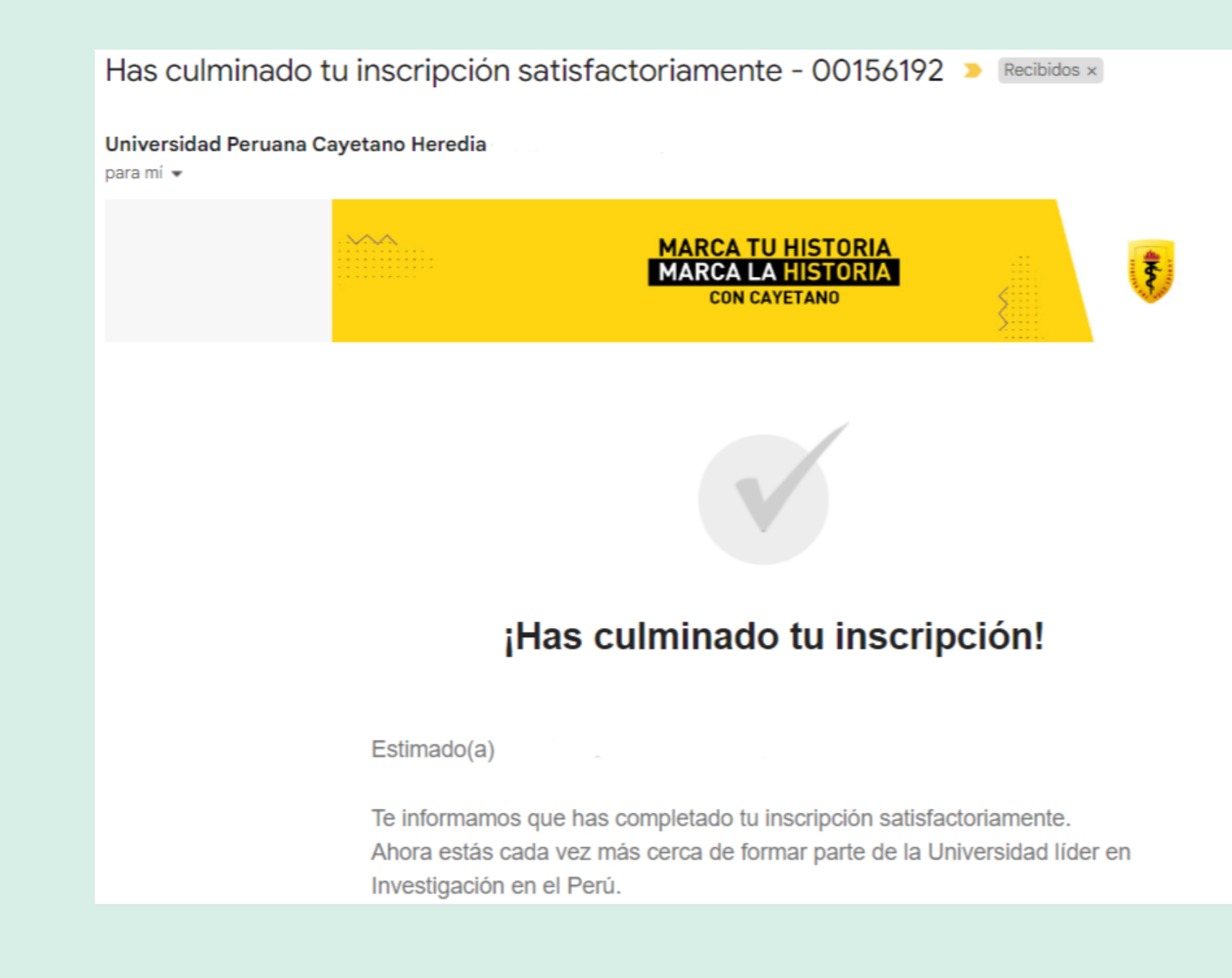